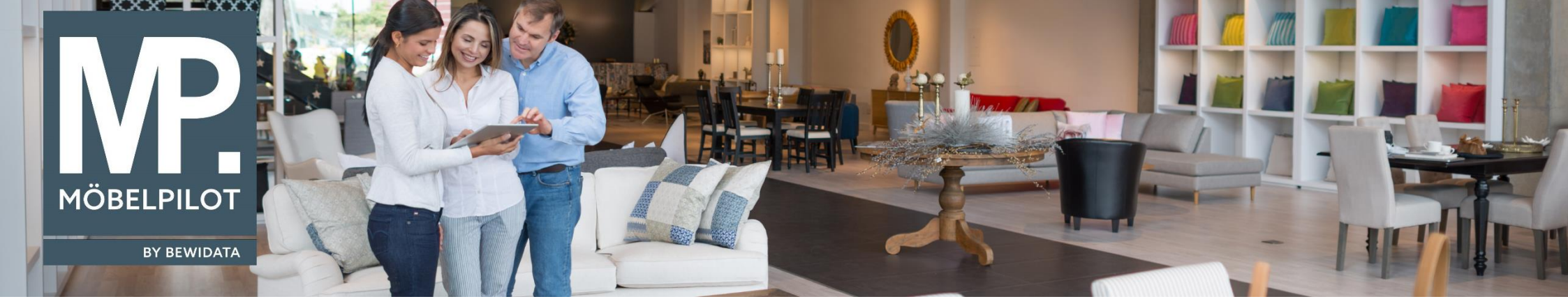

Tipps & Tricks (Juni 2023; Version 8.0, Build 7501)

Hätten Sie's gewusst? Tipps und Tricks zum MÖBELPILOT

Guten Tag,

damit Sie direkt erkennen können, welche Ursprungsrechnung zu welcher Storno-Gutschrift gehört, haben wir ab der Version 8, Build 7501 in den Belegdruckparametern standardmäßig den entsprechenden Eintrag in die Info-Box eingefügt.

Diese finden Sie unter Systemvorgaben → Programmablaufvorgaben → Erfassen Belegdruckparameter in dem Beleg "17 - Gutschrift" (in allen Filialen):

| hForm) Erfassen B                                       | elegdruckparameter Anwend   | ler                  |                                                                                                    | Suchen (Alt+s)                                              |   |
|---------------------------------------------------------|-----------------------------|----------------------|----------------------------------------------------------------------------------------------------|-------------------------------------------------------------|---|
| Manager<br>FI PII OT<br>Sternvorgaben<br>Dienstrogramme | । 🚶 🥫 ? ሩ २ 👼               | « < > » 🕫 🛃          | 2 1 8                                                                                                    |                                                             |   |
| Benutzerparameter Seitenparameter Seitenparameter       | er Positionsparameter eMail |                      |                                                                                                    |                                                             |   |
| Parameter Betrieb                                       |                             |                      | 2 - Möbel Ambiente                                                                                              |                                                             |   |
| Erfassen allg.<br>Ablaufparameter Beleg                 |                             |                      | 17 - Gutschrift                                                                                                 |                                                             |   |
| Erfassen Währungen <u>Sprache</u>                       |                             |                      | DE - deutsch                                                                                                    |                                                             |   |
| Erfassen Zählerstände für                               |                             |                      |                                                                                                    |                                                             |   |
| nsen Zählerstände für Oberer Rand (m                    | ım)                         | 120                  | 0,0 Linker Rand (mm)                                                                                            |                                                             |   |
| e Anzahl der Kopi                                       | ien                         |                      | 1 Wasserzeichen Druckintensität (%)                                                                             |                                                             |   |
| en Zählerstände für Textlänge in mm                     | 1                           | 1                    | 40 Textbreite in mm                                                                                             |                                                             |   |
| rstände für Schriftart                                  | 2 - 0                       | Computer Modern Sans | ✓ Schriftgröße                                                                                                  | 5 - normal                                                  |   |
| Kontoauszug                                             |                             |                      |                                                                                                    |                                                             |   |
| ählerstände für                                         | Inschrift                   |                      |                                                                                                    |                                                             |   |
| agerplätze Anschrift Positio                            | on vertikal (mm)            |                      | 54 Anschrift Position horizontal (mm)                                                                           |                                                             |   |
| r                                                       | ()                          |                      | Z.Hd. Ansprechpartner einfügen                                                                                  |                                                             |   |
|                                                         |                             |                      | Ortsteil drucken                                                                                                |                                                             |   |
|                                                         |                             |                      | Anschrift auf Folgeseiten                                                                                       |                                                             |   |
| n/-texte zusätzliche Anso                               | chrift                      |                      |                                                                                                    |                                                             |   |
| Istat-Nummern > Info-Box                                |                             |                      |                                                                                                    |                                                             |   |
| trastat-                                                | n vertikal (mm)             |                      | 78 Info-Box Position horizontal (mm)                                                                            |                                                             |   |
| astabelle für                                           | größe                       |                      |                                                                                                    |                                                             |   |
|                                                         |                             |                      |                                                                                                    |                                                             | _ |
| ng Verkaufsfiliale zu                                   |                             |                      | v - Auto ayo-ivi.                                                                                               | <ol> <li>Durchwahl</li> </ol>                               |   |
| Zuordnungen der                                         |                             |                      | 8 - AuftrDatum<br>3 - Verkäufer                                                                                 | 5 - Kasse/Transaktionsnummer                                |   |
| len zu LPs                                              |                             |                      | 4 - Durchw. VK<br>9 - Kundennr.                                                                                 | → 10 - Liefertermin                                         |   |
| gerplatzregeln für                                      |                             |                      | 14 - Lieferdatum                                                                                                | <ul> <li>Unsere Kd.Nr.</li> <li>13 - Versand per</li> </ul> |   |
| en Lagerbestandsliste                                   |                             |                      | 49 - Ursprungsrechnung                                                                                          | 15 - Lieferant<br>16 Angebete Nr                            |   |
| chhaltungsvorgaben                                      |                             |                      |                                                                                                    |                                                             |   |
| Personalstamm Bezeichnung Ve                            | erkäufer                    |                      | Ihr Einrichtungsberater                                                                                         |                                                             |   |
| nungsvorgaben Anzeige Lieferte                          | ermin                       |                      | -                                                                                                    |                                                             |   |
| erpackung/                                              |                             |                      | InfoBox auf Folgeseiten                                                                                         |                                                             |   |
| nmanagement-                                            |                             |                      |                                                                                                    |                                                             |   |
| ЀCX                                                     | f (Doobpung Lioforpob       |                      | OUTCOUDET                                                                                                    |                                                             |   |
| Hologtovt/Hotrot                                        |                             |                      | The second second second second second second second second second second second second second second second se |                                                             |   |

Wenn gewünscht, können Sie diesen hier wieder entfernen, indem Sie den Parameter markieren und auf den Pfeil nach rechts gehen.

| fassen Belegdruckparam               | Suchen (Alt+s)           | Q     |                                                                                                    |                                                                                                    |      |
|--------------------------------------|--------------------------|-------|----------------------------------------------------------------------------------------------------|----------------------------------------------------------------------------------------------------|------|
| / 🗋 🔋 🥫 ? 🗧                          | Q 👼 « < > » 🧊            | ) 🔬 📃 | Image: A transformed and transformed and tr |                                                                                                    |      |
|                                      |                          |       |                                                                                                    |                                                                                                    |      |
| itenparameter Positionsparameter     | eMail                    |       |                                                                                                    |                                                                                                    |      |
| Betrieb                              |                          |       | 2 - Möbel Ambiente                                                                                                    |                                                                                                    | ~    |
| Beleg                                |                          |       | 17 - Gutschrift                                                                                                    |                                                                                                    | ~    |
| Sprache                              |                          |       | DE - deutsch                                                                                                    |                                                                                                    | ~    |
|                                      |                          |       |                                                                                                    |                                                                                                    |      |
| berer Rand (mm)                      |                          | 120,0 | Linker Rand (mm)                                                                                                    |                                                                                                    | 20,0 |
| nzahl der Kopien                     |                          | 1     | Wasserzeichen Druckintensität (%)                                                                                                    |                                                                                                    |      |
| extlänge in mm                       |                          | 140   | Textbreite in mm                                                                                                    |                                                                                                    |      |
| chriftart                            | 2 - Computer Modern Sans | ~     | Schriftgröße                                                                                                    | 5 - normal                                                                                                    | ~    |
| ontoauszug                           |                          |       |                                                                                                    |                                                                                                    | ~    |
| Empfänger-Anschrift                  |                          |       |                                                                                                    |                                                                                                    |      |
| nschrift Position vertikal (mm)      |                          | 54    | Anschrift Position horizontal (mm)                                                                                                    |                                                                                                    | 20   |
|                                      |                          |       | z.Hd. Ansprechpartner einfügen                                                                                                    |                                                                                                    |      |
|                                      |                          |       | Ortsteil drucken                                                                                                    |                                                                                                    |      |
|                                      |                          |       | Anschrift auf Folgeseiten                                                                                                    |                                                                                                    |      |
| usätzliche Anschrift                 |                          |       |                                                                                                    |                                                                                                    | ~    |
| Info-Box                             |                          |       |                                                                                                    |                                                                                                    |      |
| nfo-Box Position vertikal (mm)       |                          | 78    | Info-Box Position horizontal (mm)                                                                                                    |                                                                                                    | 122  |
| nfo-Box Schriftgröße                 |                          |       |                                                                                                    |                                                                                                    | ~    |
|                                      |                          |       |                                                                                                    |                                                                                                    |      |
| nfo-Box Felder                       |                          |       | o - Auto-Datum<br>3 - Verkäufer<br>4 - Durchw. VK<br>9 - Kundennr.<br>14 - Liferdatum<br>49 - Ursprungsrechnung                                                                                                    | <ul> <li>2 - Durchwahl</li> <li>5 - Kassel Transaktionsnummer</li> <li>7 - bestellt von</li> <li>0 - Liefertermin</li> <li>0 - Liefertermin</li> <li>13 - Versand per</li> <li>15 - Lieferant</li> <li>15 - Lieferant</li> </ul> |      |
|                                      |                          | _     |                                                                                                    |                                                                                                    |      |
| lezeichnung Verkäufer                |                          |       | Ihr Einrichtungsberater                                                                                                    |                                                                                                    |      |
| Anzeige Liefertermin                 |                          |       |                                                                                                    |                                                                                                    | ~    |
|                                      |                          |       | InfoBox auf Folgeseiten                                                                                                    |                                                                                                    |      |
| Betreff                              |                          |       |                                                                                                    |                                                                                                    |      |
| eleatevt/Retreff (Rechnung Liefersch |                          |       | GUTSCHRIFT                                                                                                    |                                                                                                    |      |

Wenn Sie die Position des Parameters verschieben möchten, markieren Sie diesen und nutzen die markierten Pfeile:

| assen Belegdruckparame               | ter Anwender             |          |                                    | Suchen (Alt+s)                                                         | Q    |
|--------------------------------------|--------------------------|----------|------------------------------------|------------------------------------------------------------------------|------|
| / 🗅 🛐 🖶 7 🗲                          | 0 🛲 « < > » 🕤            | <u> </u> |                                    |                                                                        |      |
|                                      |                          | <u></u>  |                                    |                                                                        |      |
|                                      |                          |          |                                    |                                                                        |      |
| eitenparameter Positionsparameter    | eMail                    |          |                                    |                                                                        |      |
| Betrieb                              |                          |          | 2 - Möbel Ambiente                 |                                                                        | ~    |
| Beleg                                |                          |          | 17 - Gutschrift                    |                                                                        | ~    |
| Sprache                              |                          |          | DE - deutsch                       |                                                                        | ~    |
|                                      |                          |          |                                    |                                                                        |      |
| berer Rand (mm)                      |                          | 120,0    | Linker Rand (mm)                   |                                                                        | 20,0 |
| nzahl der Kopien                     |                          | 1        | Wasserzeichen Druckintensität (%)  |                                                                        |      |
| extlänge in mm                       |                          | 140      | Textbreite in mm                   |                                                                        |      |
| chriftart                            | 2 - Computer Modern Sans | ~        | Schriftgröße                       | 5 - normal                                                             | ~    |
| Contoauszug                          |                          |          |                                    |                                                                        | ~    |
| Empfänger-Anschrift                  |                          |          |                                    |                                                                        |      |
| nschrift Position vertikal (mm)      |                          | 54       | Anschrift Position horizontal (mm) |                                                                        | 20   |
|                                      |                          |          | Z.Hd. Ansprechpartner einfügen     |                                                                        |      |
|                                      |                          |          | Ortsteil drucken                   |                                                                        |      |
|                                      |                          |          | Anschrift auf Folgeseiten          |                                                                        |      |
| usätzliche Anschrift                 |                          |          |                                    |                                                                        | ~    |
| Info-Box                             |                          |          |                                    |                                                                        |      |
| fo-Box Position vertikal (mm)        |                          | 78       | Info-Box Position horizontal (mm)  |                                                                        | 122  |
| fo-Box Schriftgröße                  |                          |          |                                    |                                                                        | ~    |
|                                      |                          |          |                                    |                                                                        |      |
| nfo-Box Felder                       |                          |          | 8 - Auftr-Datum                    | - Durchwahl                                                            |      |
|                                      |                          |          | 3 - Verkäufer                      | <ul> <li>Kasse/Transaktionsnummer</li> <li>7 - bestellt von</li> </ul> |      |
|                                      |                          |          | 9 - Kundennr.                      | ➡ 10 - Liefertermin<br>1 - Unsere Kd Nr                                |      |
|                                      |                          | -        | 14 - Lieterdatum                   | 3 - Versand per                                                        |      |
|                                      |                          |          | 49 - Ursprungsrechnung             | 16 Appendix Nr                                                         | _    |
|                                      |                          |          |                                    |                                                                        |      |
| ezeichnung Verkäufer                 |                          |          | Ihr Einrichtungsberater            |                                                                        |      |
| nzeige Liefertermin                  |                          |          |                                    |                                                                        | ~    |
|                                      |                          |          | InfoBox auf Folgeseiten            |                                                                        |      |
| Betreff                              |                          |          |                                    |                                                                        |      |
| eleatevt/Retreff (Rechnung Liefersch |                          |          | GUTSCHRIFT                         |                                                                        |      |

Wir hoffen, dass Sie diese Tipps wieder zeitsparend voranbringen.

Ihr MÖBELPILOT-Team

bewidata unternehmensberatung und edv-service gmbh erthalstraße 1 · 55118 mainz · telefon: 0 61 31. 63 92.0 · internet: <u>www.moebelpilot.com</u> e-mail: <u>support@moebelpilot.de</u> handelsregister mainz HRB 4285 · geschäftsführer: hans-jürgen röhrig

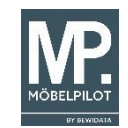